## Procédure d'ajout des imprimantes sur Windows 10

Pré-requis si le PC Mobility Print ne récupère pas la liste des imprimantes:

Dans le menu Windows, taper « Afficher les connexions réseau » et cliquer.

| Tout Applications Documents                                                | Paramètres | Web Plus 🔻                                                 |
|----------------------------------------------------------------------------|------------|------------------------------------------------------------|
| Meilleur résultat                                                          |            |                                                            |
| Afficher les connexions réseau<br>Panneau de configuration                 | 6          |                                                            |
| Afficher les connexions réseau<br>windows 10<br>Afficher les résultats Web | >          | Afficher les connexions réseau<br>Panneau de configuration |
| Paramètres                                                                 |            |                                                            |
| Afficher les contacts sur la barre<br>des tâches                           | >          | ☐ Ouvrir                                                   |
| Afficher le retour visuel quand vous touchez l'écran                       | >          |                                                            |
| Rechercher sur le Web                                                      |            |                                                            |
| Afficher les c - Afficher les résultats<br>Web                             | >          |                                                            |
| Afficher les connexions réseau<br>windows 8.1                              | >          |                                                            |
|                                                                            | >          |                                                            |
|                                                                            | >          |                                                            |
| A afficher les connexions réseau                                           |            |                                                            |

Faire clic droit sur la bonne carte réseau et cliquer sur « Propriétés »

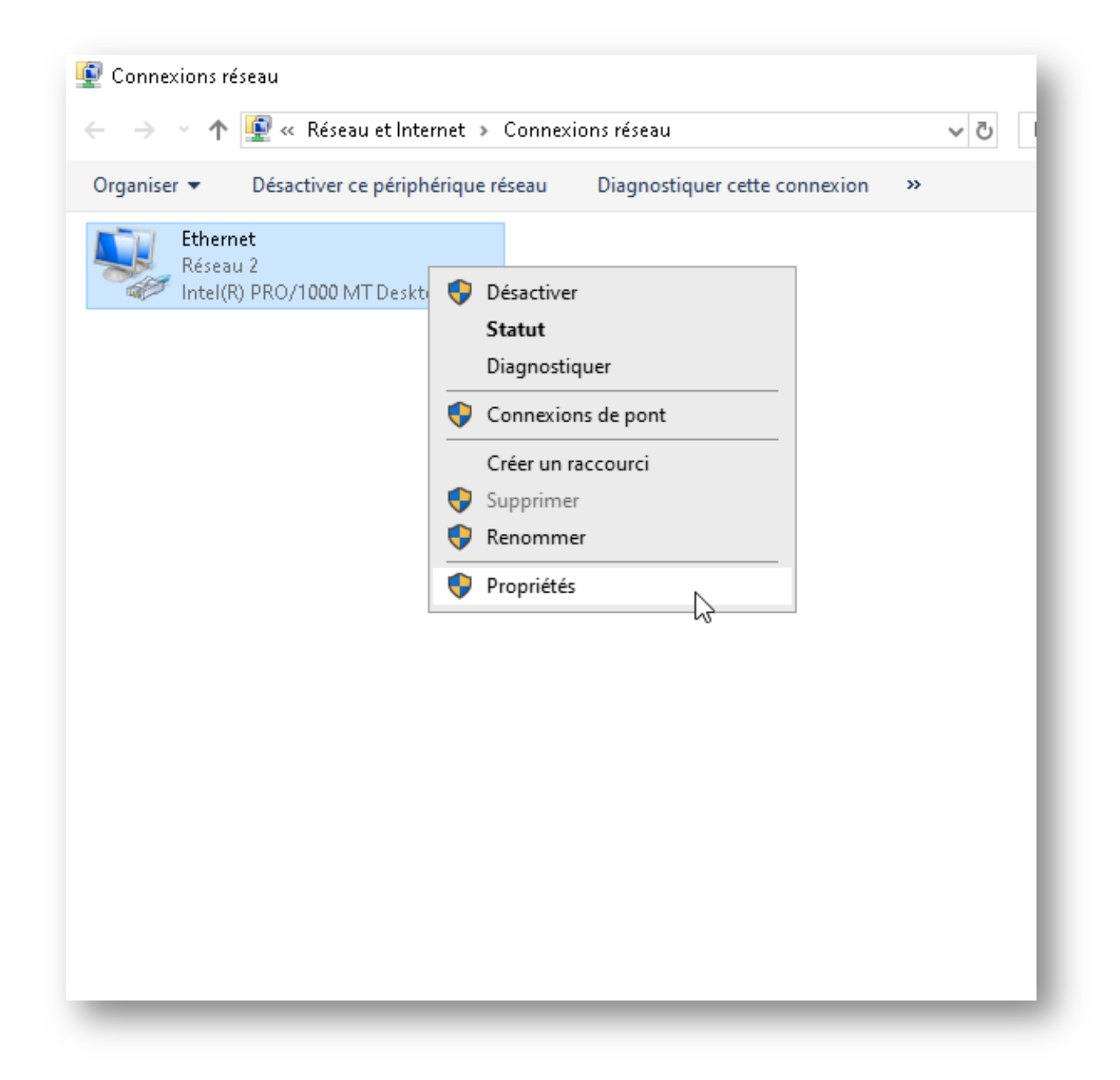

Désactiver le protocole IPV6 et double-cliquer sur Protocole IPV4

| Connexion en utilisant :                                                                                                    |                                                                                                    |                |
|----------------------------------------------------------------------------------------------------|----------------------------------------------------------------------------------------------------|----------------|
| 🚽 Intel(R) PR0/100                                                                                                    | 0 MT Desktop Adapter                                                                                                    |                |
|                                                                                                    |                                                                                                    | Configurer     |
| Cette connexion utilise le                                                                                                    | es éléments suivants :                                                                                                    |                |
| <ul> <li>Partage de fich</li> <li>Planificateur de</li> <li>Protocole Intern</li> <li>Protocole de mi</li> <li>Pilote de protocole</li> <li>Protocole Intern</li> <li>Protocole Intern</li> </ul> | iers et imprimantes Réseaux Microso<br>paquets QoS<br>net version 4 (TCP/IPv4)<br>ultiplexage de carte résea@Microsof<br>cole LLDP Microsoft<br>net version 6 (TCP/IPv6) | oft<br>ft<br>> |
|                                                                                                    | Désinstaller                                                                                                    | Propriétés     |
| Installer                                                                                                    |                                                                                                    |                |

Changer les DNS (ceux de Google vont bien (8.8.8.8 et 8.8.4.4)) et cliquer sur OK.

| Propriétés de : Protocole Internet vers                                                                                 | sion 4 (TCP/IPv4)                                                    | ×   |
|----------------------------------------------------------------------------------------------------|----------------------------------------------------------------------|-----|
| Général Configuration alternative                                                                                       |                                                                      |     |
| Les paramètres IP peuvent être déter<br>réseau le permet. Sinon, vous devez d<br>appropriés à votre administrateur rése | minés automatiquement si votre<br>demander les paramètres IP<br>eau. |     |
| ) Obtenir une adresse IP automati                                                                                       | quement                                                              |     |
| Utiliser l'adresse IP suivante :                                                                                        |                                                                      | ۱ ר |
| Adresse IP :                                                                                                    |                                                                      |     |
| Masque de sous-réseau :                                                                                                 |                                                                      |     |
| Passerelle par défaut :                                                                                                 |                                                                      |     |
| Obtenir les adresses des serveur<br>OUtiliser l'adresse de serveur DNS                                                  | s DNS automatiquement                                                |     |
| Serveur DNS préféré :                                                                                                   | 8.8.8.8                                                              |     |
| Serveur DNS auxiliaire :                                                                                                | 8.8.4.4                                                              |     |
| 🗌 Valider les paramètres en quitta                                                                                      | nt Avancé                                                            |     |
|                                                                                                    | OK Annul                                                             | ər  |

Les imprimantes devraient être visibles, il reste juste à terminer le processus d'ajout.

| Installation - Mobility Print Printer                            | _     |     | ×    |
|------------------------------------------------------------------|-------|-----|------|
| Sélection imprimante                                             |       |     | p    |
| Sélectionner l'imprimante que vous souhaitez ajouter à Windows : | 1     |     |      |
| AVOCAP [SRV-AVOPRINT]                                            |       |     |      |
| AVOCAP_PRINT [SRV-AVOPRINT]                                      |       |     |      |
|                                                                  |       |     |      |
|                                                                  |       |     |      |
|                                                                  |       |     |      |
|                                                                  |       |     |      |
|                                                                  |       |     |      |
|                                                                  |       |     |      |
|                                                                  |       |     |      |
|                                                                  |       |     |      |
| Ability Print Printer by PaperCut                                |       |     |      |
| iobility Francischi by Paperede                                  |       |     |      |
| < Précédent Suiv                                                 | ant > | Ann | uler |

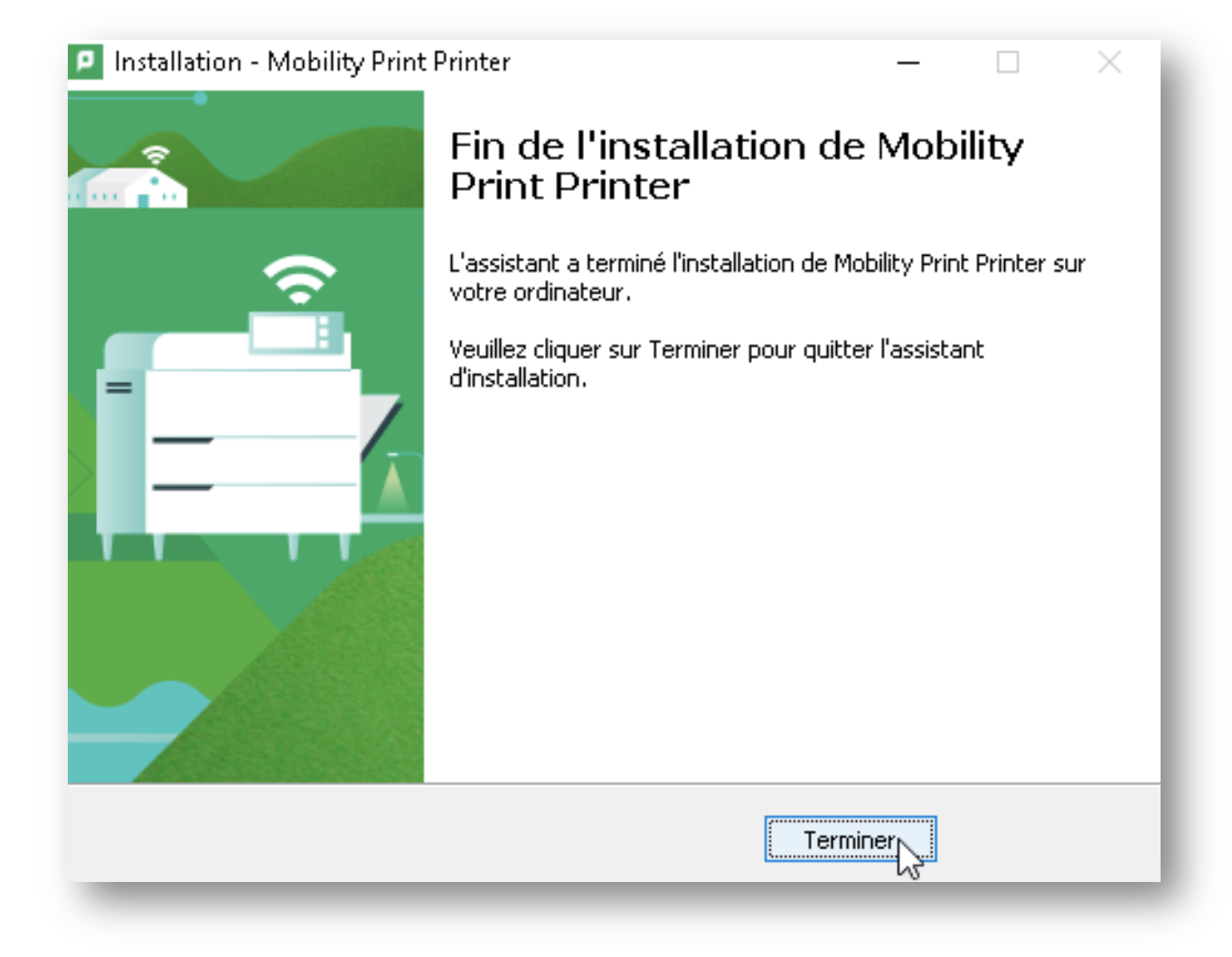

Si le processus d'installation va au bout mais que l'imprimante n'est pas ajoutée sur Windows, suivre la procédure qui suit.

## Dans le menu Windows, taper "fonctionnalité" et chercher "Activer ou désactiver des fonctionnalités Windows"

| Т   | out Applications                                           | Documents                               | Paramètres | Web Plus <del>▼</del> ਿ                   |
|-----|------------------------------------------------------------|-----------------------------------------|------------|-------------------------------------------|
| Me  | illeur résultat                                            |                                         | ^          |                                           |
| õ   | Activer ou désac<br>fonctionnalités V<br>Panneau de config | tiver des<br>Windows<br>uration         | ß          |                                           |
| Par | amètres                                                    |                                         |            | Activer ou désactiver des fonctionnalités |
| Ē   | Applications et fon                                        | <b>ctionn</b> alités                    | >          | Panneau de configuration                  |
| Ē   | Gérer les <b>fonctionr</b><br>facultatives                 | nalités                                 | >          |                                           |
| □   | Ne pas ajuster la vi<br>fonction de l'éclaira              | déo en<br>age lorsque                   | >          | Cí Ouvrir                                 |
| Ξ   | Ajouter une <b>fonctio</b><br>facultative                  | onnalité                                | >          |                                           |
| Îŧ  | Utiliser les fonctior<br>développement                     | nnalités de                             | >          |                                           |
| Ξ   | Voir l'historique de<br>fonctionnalités fac                | s<br>ultatives                          | >          |                                           |
| A₹  | Modifier la langue<br>s'affichent les <b>fonc</b>          | dans laquelle<br><b>tionn</b> alités de | >          |                                           |
| Rec | hercher sur le Web                                         |                                         | ~          |                                           |
| Q   | fonctionn                                                  |                                         |            |                                           |
|     |                                                            |                                         |            |                                           |

Cocher les services d'impression et de numérisation de document.

| Fonctionnalités de Windows — 🗆 🗙                                                                                                    |
|----------------------------------------------------------------------------------------------------|
| Activer ou désactiver des fonctionnalités Windows<br>Pour activer une fonctionnalité, activez la case à cocher correspondante.<br>Pour désactiver une fonctionnalité, désactivez la case à cocher<br>correspondante. Une case à cocher pleine signifie qu'une partie de la<br>fonctionnalité est activée.                                                                                                    |
| <ul> <li>Services d'impression et de numérisation de document</li> <li>Client d'impression Internet</li> <li>Moniteur de port LPR</li> <li>Service d'impression LPD</li> <li>Télécopie et numérisation Windows</li> <li>Services pour NFS</li> <li>Simple TCPIP services (i.e. echo, daytime etc)</li> <li>SMB Direct</li> <li>Sous-système Windows pour Linux</li> </ul>                                                                                                    |
| Image: Constraint of the second second se |

En Principe, seul le Client d'impression internet doit être activé, si ça ne suffit pas, cocher le reste.

Cliquer sur OK.

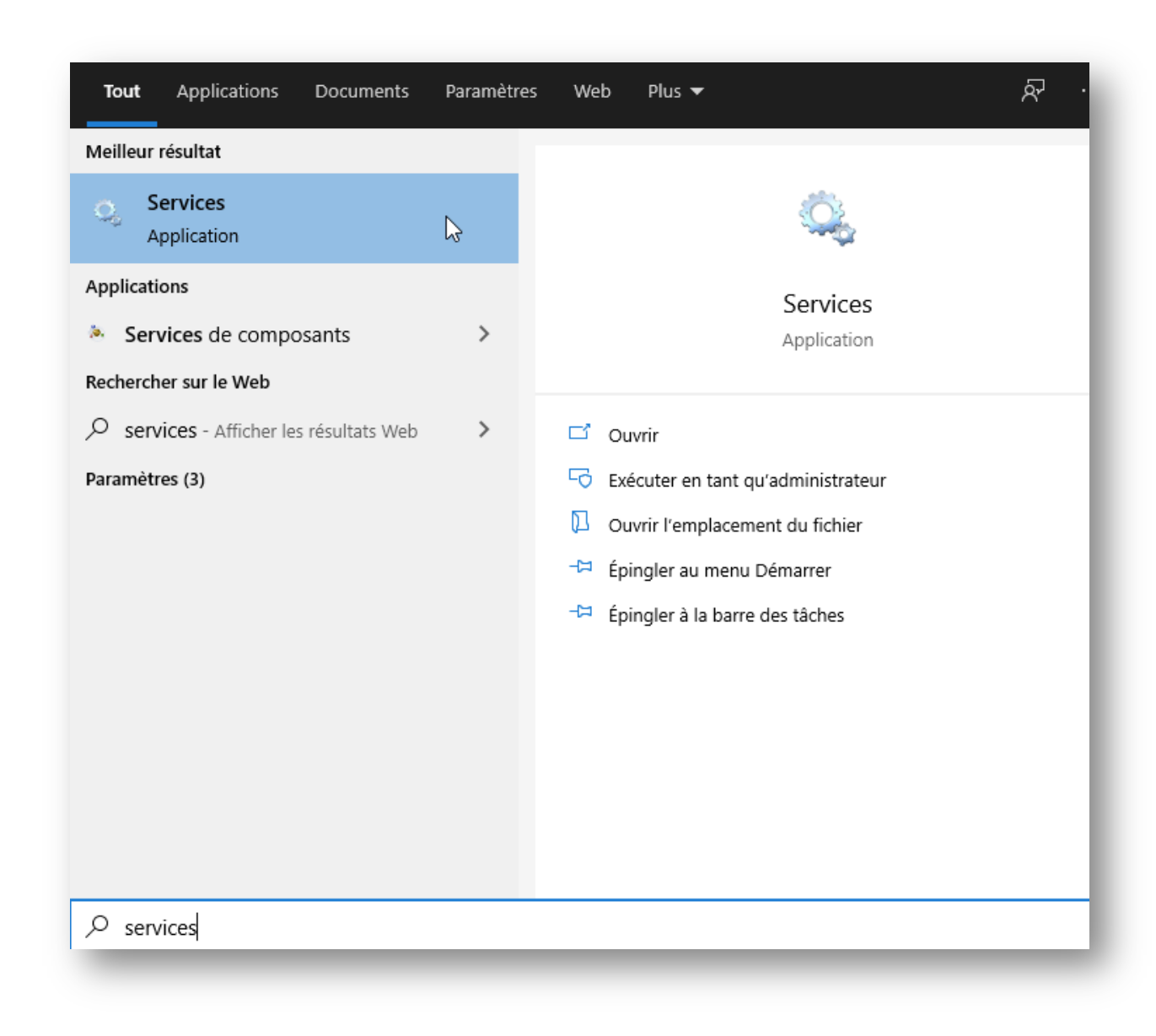

Ensuite, dans le menu Windows taper « Services » et ouvrir les Services.

| Services (local)          Services (local)       Services (local)         Spouleur d'impression       Árrêter le service         Redémarrer le service       Service Wi-Fi Direct Service       Gère les con       Manuel (Déclenche         Description :       Service SITP (Secure Socket       Prend en ch       En co       Manuel         C service met en spoule les travaux       Services Bureau à distance       Autorise les       Manuel       Manuel         Service vous ne pourrez plus imprimantes.       Shared PC Account Manager       Manages pr       Désactivé         Système de fichiers EFS (En       Suspendre       Suspendre       Ique         Système de fichiers EFS (En       Peprendre       Ique         Système de fichiers EFS (En       Fedémarrer       Déclenche         Télécopie       Temps Windows       Pourleit se faches       Déclenche         MistoresVc_24506       WistoresVc_24506       Exercise taches       Déclenche                                                                                                    | • 🔿 🗖 🗐 🤅        | Q 📑 🛛 🖬 🕨 🔲 🗤 🕨                                                                                                    |                                                                                                    |                                                                                                    |                                                                                                    |
|----------------------------------------------------------------------------------------------------|------------------|----------------------------------------------------------------------------------------------------|----------------------------------------------------------------------------------------------------|----------------------------------------------------------------------------------------------------|----------------------------------------------------------------------------------------------------|
| Spouleur d'impression       Arrêter le service       Bescription       État       Type de démarrage         Arrêter le service       Rédémarrer le service       Gère les con       Manuel (Déclenche         Description :       Service SSTP (Secure Socket       Prend en ch       En co       Manuel         Ce service met en spoule les travaux<br>d'impression et gère l'interaction<br>avec l'imprimante. Si vous arrêtez ce<br>service, vous ne pourrez plus<br>imprimer ni voir vos imprimantes.       Service Account Manager       Manages pr       Désactivé         Système d'événement COM+       Suspendre       Ique       Jérendre       ique         Système d'événement COM+       Reprendre       Guesendre       Déclenche         Système d'événement COM+       Reprendre       Déclenche       Déclenche         Système d'événement COM+       Reprendre       Déclenche       Déclenche         Système d'événement COM+       Reprendre       Déclenche       Déclenche         Téléphonie       P       Toutes les tâches       Déclenche       Déclenche         Tièléphonie       P       Toutes les tâches       Déclenche       Déclenche         Système d'événes Stroßense Service Service       Actualiser       Déclenche       Déclenche | Services (local) | Services (local)                                                                                                    |                                                                                                    |                                                                                                    |                                                                                                    |
| Arrêter le service       Gère les con       Manuel (Déclenche         Redémarrer le service       Service Windows Insider       Offre la pris       Manuel (Déclenche         Description :       Service SSTP (Secure Socket       Prend en ch       En co       Manuel         Ce service met en spoule les travaux<br>d'impression et gère l'interaction<br>avec l'imprimante. Si vous arrêtez ce<br>service, vous ne pourrez plus<br>imprimer ni voir vos imprimantes.       Shared PC Account Manager       Manuel       Manuel         Spouleur d'impression       Socie es tockag       Service hôte       Manuel         Système d'événement COM+       Suspendre       Juite       Juite         Système d'événement COM+       Système d'événement COM+       Pérendre       Juite         Système d'événement COM+       Système d'événement COM+       Pérendre       Juite         Système d'événement COM+       P       Redémarrer       Déclenche         Télécopie       Toutes les tâches       Déclenche       Déclenche         Thèrnes       G       UnistoreSvc_24506       Propriétés       Déclenche         UserDataSvc_24506       G       Juide       Déclenche                                                                                     |                  | Spouleur d'impression                                                                                                    | Nom                                                                                                    | Description État                                                                                                    | Type de démarrage                                                                                     |
| Image: Stratégie de retrait de la cart       Arrêter         Image: Stratégie de retrait de la cart       Arrêter         Image: Stratégie de retrait de la cart       Suspendre         Image: Stratégie de retrait de la cart       P         Image: Stratégie de retrait de la cart       P         Image: Stratégie de retrait de la cart                  |                  | Arrêter le service<br>Redémarrer le service<br>Description :<br>Ce service met en spoule les travaux<br>d'impression et gère l'interaction<br>avec l'imprimante. Si vous arrêtez ce<br>service, vous ne pourrez plus<br>imprimer ni voir vos imprimantes. | <ul> <li>Service Wi-Fi Direct Service</li> <li>Service Windows Insider</li> <li>Service SSTP (Secure Socket</li> <li>Services Bureau à distance</li> <li>Services de chiffrement</li> <li>Shared PC Account Manager</li> <li>SMP de l'Espace de stockag</li> <li>Spouleur d'impression</li> <li>Station de travail</li> </ul> | Gère les con<br>Offre la pris<br>Prend en ch En co<br>Autorise les<br>Fournit trois En co<br>Manages pr<br>Service hôte<br>Consoiso En co.<br>d Démarrer | Manuel (Déclenche<br>Manuel (Déclenche<br>Manuel<br>Automatique<br>Désactivé<br>Manuel<br>Automatique |
|                                                                                                    |                  |                                                                                                    | <ul> <li>Stratégie de retrait de la cart</li> <li>SysMain</li> <li>Système d'événement COM+</li> <li>Système de fichiers EFS (En</li> <li>Télécopie</li> <li>Téléphonie</li> <li>Téléphonie</li> <li>Témps Windows</li> <li>Thèmes</li> <li>UnistoreSvc_24506</li> <li>UserDataSvc_24506</li> </ul>                           | Arrêter<br>GSuspendre<br>PReprendre<br>FCRedémarrer<br>V<br>Toutes les tâche<br>CActualiser<br>FCRES<br>FCRES<br>FCRES                                   | ique<br>ique<br>Déclenche<br>Déclenche<br>ique                                                        |

## Chercher le service « Spouleur d'impression » et le redémarrer

L'imprimante devrait être visible au niveau de Windows.

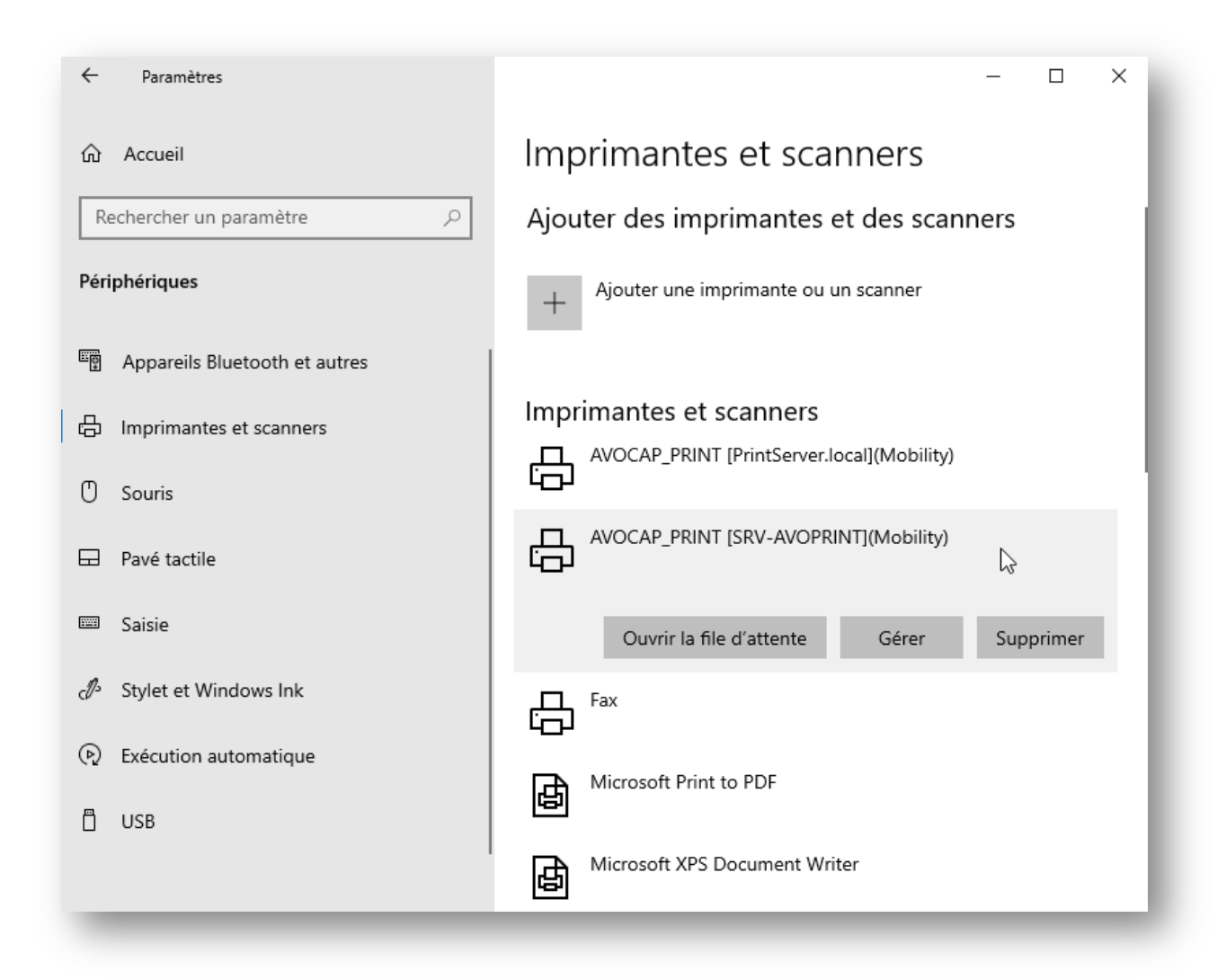